平成25年9月

## インターネットバンキング「ワンタイムパスワード(ソフトウェアトークン)」提供のお知らせ

鶴岡信用金庫

当金庫のインターネットバンキングでは、ログイン時のセキュリティを高めるために、日本ベリサイン株式会社が提供する「ワンタイムパスワード(ソフトウェアトークン)」をご利用いただくことができますので、ご案内いたします。

ワンタイムパスワードの認証では、パスワードを生成するトークンを利用します。インターネットバンキングのログイン時には、トークンに表示されたワンタイムパスワードを入力することでログインを行います。トークンに表示されるパスワードは、30秒ごとに異なる新しいパスワードが表示されるため、ログインパスワード等の情報が第三者に知られた場合でも、ワンタイムパスワードを入力しなければインターネットバンキングを利用することができないため、セキュリティを高める効果があります。

当金庫では、パソコンにインストールして使用する「PC一体型トークン」、またはスマートフォン や携帯電話にインストールして使用する「モバイル機器対応のアプリ型トークン」の2種類をご利用い ただくことができます。

インストール手順は、下記「1.PC-体型トークンへの登録手順」または「2.モバイル機器対応 のアプリ型トークンへの登録手順」を参照してください。

また、トークンの使用を終了するときは、「3.ワンタイムパスワードの利用停止手順」を参照して ください。

## 1. PC-体型トークンの登録手順

(1)PC一体型トークン(VIP Access Desktop)をインストールします。PC一体型トークン(VIP Access Desktop)は、<u>https://idprotect-jp.vip.symantec.com/desktop/index.html</u>からダウンロードで きます。

(2) インストールが完了したら、PC-体型トークン (VIP Access Desktop) を起動してください。

(3)当金庫のログイン画面にて、「ワンタイムパスワードの利用登録はこちら」のリンクを選択して ください。

| ログイン                             |                               |  |
|----------------------------------|-------------------------------|--|
| インターネットバンキングにログ<br>■契約者ID(利用者番号) | インします。<br>)、ログインバスワードを入力し、「ログ |  |
| ログイン                             |                               |  |
| 契約者ID(利用者番号)                     |                               |  |
| ログインパスワード                        | ソフトウェアキーボード2                  |  |
| ログイン                             |                               |  |
| ■英字は大文字と小文字を区別しますので、ご注意ください。     |                               |  |
| ■ブラウザの「戻る」「進む」ボタンは使用しないでください。    |                               |  |
| ■ご利用のOSおよびブラウザ<br>お取引には影響ありません。  | や文字の大きさによっては、画面のレイアウトた        |  |
| II「お気に入り登録」ボタンはIn                | ternetExplorerのみに対応しております。    |  |
| ワンタイムバスワードのご案内                   | ワンタイムバスワードの利用登録はこちら           |  |
|                                  |                               |  |

(4)利用者認証画面にて、契約者IDとログインパスワードを入力し、「次へ」ボタンを押してください。

| ワンタイムバスワード利用登録                                                |            |  |  |  |
|---------------------------------------------------------------|------------|--|--|--|
| 利用者認証 >> ワンタイムバスワード登録情報入力 >> 処理結果                             |            |  |  |  |
| ワンタイムバスワードの利用登録を行います。<br>契約者ID、ログインバスワードを入力し、「次へ」ボタンを押してください。 |            |  |  |  |
| 利用登録                                                          |            |  |  |  |
| 契約者ID                                                         |            |  |  |  |
| ログインバスワード                                                     | ソフトウェアキーボー |  |  |  |
|                                                               | 次へ 戻る      |  |  |  |

(5) ワンタイムパスワード入力画面にて、PC一体型トークン(VIP Access Desktop)のトークンID とワンタイムパスワードを入力し、「登録」ボタンを押してください。

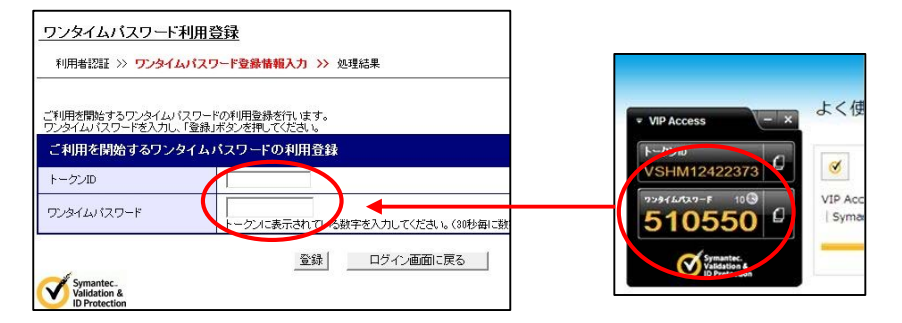

(6)処理結果画面が表示され、PC一体型トークン(VIP Access Desktop)の登録が完了します。

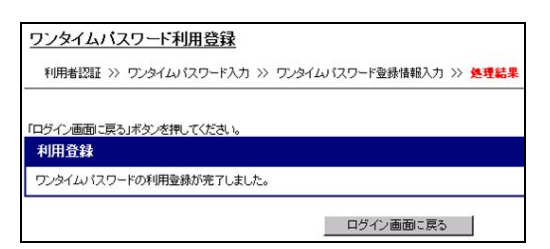

- 2. モバイル機器対応のアプリ型トークンへの登録手順
- (1)スマートフォンもしくは携帯電話にモバイル機器対応のアプリ型トークン(VIP Access for Mobile)をダウンロードします。モバイル機器対応のアプリ型トークン(VIP Access for Mobile) は、https://idprotect-jp.vip.symantec.com/mobile/index.html からダウンロードできます。
- (2)アプリ型トークン(VIP Access for Mobile)を起動してください。
- (3) 当金庫のログイン画面にて、「ワンタイムパスワードの利用登録はこちら」のリンクを選択して ください。

| ログイン                                                                   |                     |              |  |  |
|------------------------------------------------------------------------|---------------------|--------------|--|--|
| インターネットバンキングにログ  ジャンターネットバンキングにログ  ジャンターネットバンキングにログ  ジャンターネットバンキングにログ  | インします。<br>)、ログインバスワ | ワードを入力し、「ログ  |  |  |
| ログイン                                                                   |                     |              |  |  |
| 契約者ID(利用者番号)                                                           |                     |              |  |  |
| ログインバスワード                                                              |                     | ソフトウェアキーボードス |  |  |
| ログイン                                                                   |                     |              |  |  |
| ■英字は大文字と小文字を区別しますので、ご注意ください。                                           |                     |              |  |  |
| ■ブラウザの「戻る」「進む」ボタンは使用しないでください。<br>■ご利用のOSお にんづうウザや文字の大きわによっては、画面のレイアウトが |                     |              |  |  |
| お取引には影響ありません。                                                          |                     |              |  |  |
| II「お気に入り登録」ボタンはIn                                                      | ternetExplorerのみに   | 対応しております。    |  |  |
| ワンタイムパスワードのご案内                                                         | 72814127-           | -ドの利用登録はこちら  |  |  |

(4)利用者認証画面にて、契約者IDとログインパスワードを入力し、「次へ」ボタンを押してくださ

| フンタイムバス                                             | フート利用登録                                  |
|-----------------------------------------------------|------------------------------------------|
| 利用者認証》                                              | フンタイムバスワード登録情報入力 >> 処理結長                 |
|                                                     |                                          |
| アンタイムパスワードの                                         | の利用登録を行います。                              |
| フンタイムバスワードの<br>契約者ID、ログインバ                          | の利用登録を行います。<br>スワードを入力し、「次へ」ボタンを押してください。 |
| フンタイムパスワードの<br>契約者ID、ログインパ<br>利用登録                  | り利用登録を行います。<br>スワードを入力し、「次へ」ボタンを押してください。 |
| アンタイムバスワード <i>6</i><br>契約者ID、ログインバ<br>利用登録<br>契約者ID | が利用登録を行います。<br>スワードを入力し、「たへ」ボタンを押してください。 |

(5)ワンタイムパスワード登録情報入力画面にて、アプリ型トークン(VIP Access for Mobile)の トークンIDとワンタイムパスワードを入力し、「登録」ボタンを押してください。

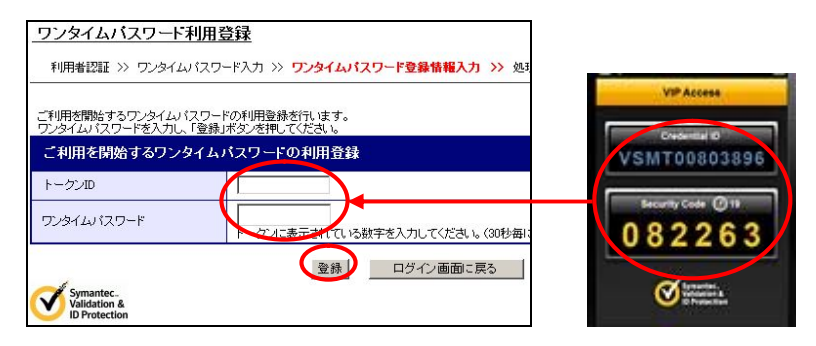

(6)処理結果画面が表示され、アプリ型トークン(VIP Access for Mobile)への切り替えが完了します。

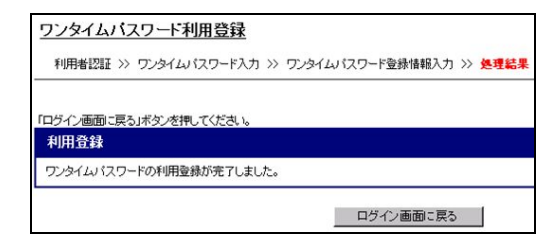

## 3.ワンタイムパスワードの利用停止手順

(1)当金庫のログイン画面にて、「ワンタイムパスワードの利用停止はこちら」のリンクを選択して ください。

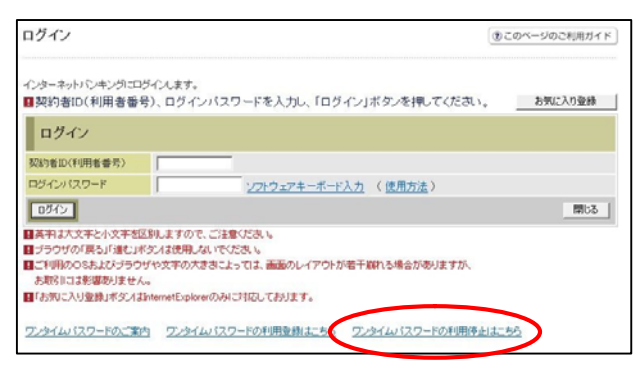

(2)利用者認証画面にて、契約者IDとログインパスワードを入力し、「次へ」ボタンを押してください。

| ワンタイムバスワード                         | 利用停止                  |              |
|------------------------------------|-----------------------|--------------|
| 利用者認証 >> ワンタイム                     | ムバスワード入力 >>           | > 処理結果       |
|                                    |                       |              |
| ワンタイムバスワードの利用停<br>契約者ID、ログインバスワードを | 止を行います。<br>私力し、「次へ」ボタ | ンを押してください。   |
| 利用停止                               |                       |              |
| 契約者ID                              |                       |              |
| ログインバスワード                          |                       | ソフトウェアキーボードノ |
|                                    |                       | 次へ 戻る        |
|                                    |                       |              |

 (3)ワンタイムパスワード登録情報入力画面にて、ご使用になっているトークン(PC一体型トークン(VIP Access Desktop)、またはアプリ型トークン(VIP Access for Mobile))のワンタイム パスワードを入力し、「停止」ボタンを押してください。

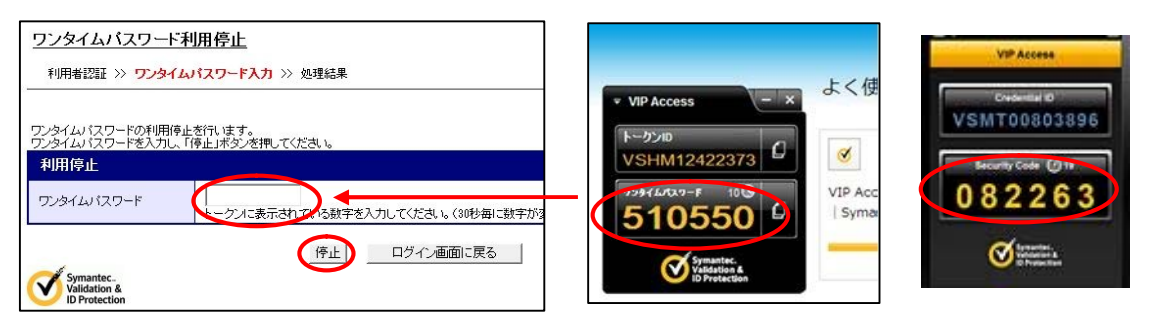

(4)処理結果画面が表示され、ワンタイムパスワードの利用停止が完了します。

| <u>ワンタイムバスワード利用停止</u>           |           |
|---------------------------------|-----------|
| 利用者認証 >> ワンタイムバスワード入力 >> 処理#    | 結果        |
| 「ログイン画面に戻る」ボタンを押してください。<br>利用停止 |           |
| ワンタイムパスワードの利用停止が完了しました。(00001   | >         |
|                                 | ログイン画面に戻る |

以 上